# **Add-Ons im Internet Explorer löschen**

## Unter Add-Ons verwalten sollen einige Add-Ons entfernt werden

Add-Ons, die standardmäßig mit dem Internet Explorer kommen, bieten nur eine "Deaktivieren"-Schaltfläche an, z.B. "*Microsoft Windows Third Party Application Component*" (Shockwave Flash Object). Auch Add-Ons, die Sie selber installiert haben, lassen sich scheinbar nicht mehr entfernen, da keine "Deinstallieren"-Schaltfläche vorhanden ist. Tatsächlich lassen sie sich natürlich trotzdem alle entfernen.

Oracle Java, Adobe Reader, Microsoft Silverlight, Microsoft Bing Bar, Google Earth Plug-in (GEPluginCoClass Object) etc. lassen sich in der Systemsteuerung - "Programme und Features" bzw. "Programme und Funktionen" deinstallieren. Wer Office installiert hat, glaubt, er müsse das ganze Programm deinstallieren, damit die Add-Ons unter "**Add-Ons verwalten**" verschwinden. Sie können die Office Add-Ons auch einzeln entfernen.

## Löschen Sie ein Add-On erst, wenn Sie wissen, zu welchem Programm es gehört.

## Add-Ons entfernen (verfügbar)

Add-Ons finden Sie unter "Extras" - "Add-Ons verwalten". Sie sind kategorisiert nach Name und Herausgeber, z.B. Adobe System, Microsoft Corporation, Microsoft Windows, Oracle America, "*Nicht verfügbar*". Damit alle Add-Ons sichtbar werden, klicken Sie von "Momentan geladene Add-Ons" auf "Alle Add-Ons". "*Nicht verfügbar*" sind Rückstände von gelöschten Programmen.

## Alle Add-Ons anzeigen

| Add-Ons verwalten                                                                                                    |                                                                                |                                                                                |                        |                                    |  |  |  |
|----------------------------------------------------------------------------------------------------|--------------------------------------------------------------------------------|--------------------------------------------------------------------------------|------------------------|------------------------------------|--|--|--|
| Internet Explorer-Add-Ons anzeigen ur                                                                                                    | nd verwalten                                                                   |                                                                                |                        |                                    |  |  |  |
| Add-On-Typen                                                                                                    | Name                                                                           | Herausgeber                                                                    | Status                 | Version ^                          |  |  |  |
| 👸 Symbolleisten und Erweiterungen 🖉 Suchanbieter                                                                                                    | Microsoft Silverlight<br>Scripting.Dictionary                                  | Microsoft Corporation<br>Microsoft Corporation                                 | Aktiviert<br>Aktiviert | 5.1.30214.0<br>5.8.9600.16384      |  |  |  |
| Schnellinfos<br>Tracking-Schutz                                                                                                    | XML DOM Document 3.0 Microsoft Windows                                         | Microsoft Corporation                                                          | Aktiviert              | 8.110.9600.17120                   |  |  |  |
|                                                                                                    | XML DOM Document 6.0<br>XML HTTP 6.0<br>Microsoft Windows Third Party Applicat | Microsoft Windows<br>Microsoft Windows                                         | Aktiviert<br>Aktiviert | 6.30.9600.17041<br>6.30.9600.17041 |  |  |  |
|                                                                                                    | Shockwave Flash Object                                                         | Microsoft Windows Third Party Application Com                                  | ponent Aktiviert       | 14.0.0.145                         |  |  |  |
| Anzeigen:<br>Alle Add-Ons                                                                                                    | Verknüpfte OneNote-Notizen                                                     | Nicht verfügbar                                                                | Deaktiviert            | , v                                |  |  |  |
| Alle Add-Ons<br>Momentan geladene Add-Ons<br>Ohne Berechtigung ausführen<br>Heruntergeladene Steuerelemente<br>Dateidatum: Donnerstag, 26. Ju<br>Weitere Informationen | uni 2014, 22:55                                                                | Typ: ActiveX-Steuerelement<br>Dieses Add-On über den Standardsuchanbieter such | en                     |                                    |  |  |  |
|                                                                                                    |                                                                                |                                                                                | WINI TO                | LEL<br>Deaktivieren                |  |  |  |
| Weitere Symbolleisten und Erweiterung<br>Weitere Informationen zu Symbolleiste                                                                                         | gen suchen<br>en und Erweiterungen                                             |                                                                                |                        | Schließen                          |  |  |  |

Wenn sie ein Add-On anklicken, finden Sie unter "**Weitere Informationen**" den Pfad und die genaue Bezeichnung des Add-Ons, das Sie im Pfad löschen können, wenn es nicht unter "Programme und Features" bzw. "Programme und Funktionen" zu finden ist.

Wenn Sie sich nicht sicher sind, ob es sich wirklich um den Add-On-Eintrag handelt, benennen Sie den Eintrag erst einmal um, z.B. in URLREDIR.dll.old.

# **Office Add-On - Weitere Informationen**

|                                                                                                    |                                                                                                    | Add-Ons verwalten                                                                                                    |                                      | ×                                                                                             |
|----------------------------------------------------------------------------------------------------|----------------------------------------------------------------------------------------------------|----------------------------------------------------------------------------------------------------|--------------------------------------|-----------------------------------------------------------------------------------------------|
| Internet Explorer-Add-Ons anzeigen u                                                                                                    | und verwalten                                                                                                    |                                                                                                    |                                      |                                                                                               |
| Add-On-Typen                                                                                                    | Name                                                                                                    | Herausgeber                                                                                                    | Status                               | Version                                                                                       |
| Symbolleisten und Erweiterungen                                                                                                    | Microsoft Corporation<br>Office Document Cache Handler                                                                                                    | Microsoft Corporation                                                                                                    | Deaktiv                              | iert 14.0.7011.0                                                                              |
| Schnellinfos                                                                                                    |                                                                                                    | Weitere Informationen                                                                                                    | vier<br>vier                         | t 7.9.9600.17093<br>t 8.110.9600.17120                                                        |
| S Tracking-Schutz                                                                                                    | Name:<br>Herausgeber:<br>Typ:<br>Status:<br>Architektur:<br>Version:                                                                                                    | Office Document Cache Handler<br>Microsoft Corporation<br>Browserhilfsobjekt<br>Deaktiviert<br>32-Bit<br>14.0.7011.0                                                                      | vier<br>vier<br>vier<br>vier<br>vier | t 7.4.7057.249<br>t 12.0.9600.17031<br>t 11.0.9600.16384<br>t 14.0.7011.1000<br>t 5.1.30214.0 |
| Anzeigen:<br>Alle Add-Ons<br>Office Document Cache Handler<br>Microsoft Corporation<br>Version: 14.0.7011.0<br>Dateidatum: Mittwoch, 6. Ma<br>Weitere Informationen | Dateidatum:         Letzter Zugriff am:         Klassenkennung:         Verwendung (Anzahl):         Blockierungen (Anzahl):         Datei:         Ordner:         ärz 2(         Kopieren | Mittwoch, 6. März 2013, 06:37<br>Heute, 9. Juli 2014, Vor 1 Stunde<br>{B4F3A835-0E21-4959-BA22-42B3008E02FF}<br>356<br>1115<br>URLREDIR.DLL<br>C:\Program Files\Microsoft Office\Office14 | vier                                 | t 5.8.9600.16384<br>t 8.110.9600.17120                                                        |
|                                                                                                    | Entfernen                                                                                                    |                                                                                                    | Schließen                            | ITOLEI Aktivieren                                                                             |
| Weitere Symbolleisten und Erweiterun<br>Weitere Informationen zu Symbolleist                                                                                        | ngen suchen<br>ten und Erweiterungen                                                                                                    |                                                                                                    |                                      | Schließen                                                                                     |

# Add-Ons entfernen (Nicht verfügbar)

Klicken Sie einen Eintrag unter "**Nicht verfügbar**" an, den Sie entfernen möchten, und gehen Sie dann auf "**Weitere Informationen**".

### Eintrag auswählen

|                                                                                | Add-Ons verwalten                            |                                                     |             |                 |  |  |  |  |  |
|--------------------------------------------------------------------------------|----------------------------------------------|-----------------------------------------------------|-------------|-----------------|--|--|--|--|--|
| Internet Explorer-Add-Ons anzeigen u                                           | nd verwalten                                 |                                                     |             |                 |  |  |  |  |  |
| Add-On-Typen                                                                   | Name                                         | Herausgeber                                         | Status      | Version ^       |  |  |  |  |  |
| 👸 Symbolleisten und Erweiterungen                                              | XML DOM Document 6.0                         | Microsoft Windows                                   | Aktiviert   | 6.30.9600.17041 |  |  |  |  |  |
| 🔎 Suchanbieter                                                                 | XML HTTP 6.0                                 | Microsoft Windows                                   | Aktiviert   | 6.30.9600.17041 |  |  |  |  |  |
| Schnellinfos                                                                   | Microsoft Windows Third Party Application Co | mponent                                             |             |                 |  |  |  |  |  |
| STracking-Schutz                                                               | Shockwave Flash Object                       | Microsoft Windows Third Party Application Component | Aktiviert   | 14.0.0.145      |  |  |  |  |  |
|                                                                                | Nicht verfügbar                              |                                                     |             |                 |  |  |  |  |  |
|                                                                                | Verknüpfte OneNote-Notizen                   | Nicht verfügbar                                     | Deaktiviert |                 |  |  |  |  |  |
|                                                                                | {26700000-7350-4E3C-8081-5663EE0C6C49}       | Nicht verfügbar                                     | Deaktivien  |                 |  |  |  |  |  |
|                                                                                | Oracle America, Inc.                         | ······································              |             |                 |  |  |  |  |  |
| Anzeigen:                                                                      | Java(tm) Plug-In 2 SSV Helper                | Oracle America, Inc.                                | Aktiviert   | 8.0.50.13       |  |  |  |  |  |
| Alle Add-Ons 🗸 🗸                                                               | <                                            |                                                     |             | >               |  |  |  |  |  |
| FlowSurf<br>Nicht verfügbar                                                    |                                              |                                                     |             |                 |  |  |  |  |  |
| Version:                                                                       |                                              | Typ: Browsererweiterung                             |             |                 |  |  |  |  |  |
| Dateidatum:<br>Weitere Informationen                                           |                                              | Dieses Add-On über den Standardsuchanbieter suchen  |             |                 |  |  |  |  |  |
| Weitere momationen                                                             |                                              |                                                     |             |                 |  |  |  |  |  |
|                                                                                |                                              |                                                     |             |                 |  |  |  |  |  |
|                                                                                |                                              |                                                     | WIN TO      |                 |  |  |  |  |  |
|                                                                                |                                              |                                                     |             | Aktivieren      |  |  |  |  |  |
| Weitere Symbolleisten und Erweiterung<br>Weitere Informationen zu Symbolleiste | gen suchen<br>en und Erweiterungen           |                                                     |             | Schließen       |  |  |  |  |  |

Unter "**Datei**" und "**Ordner**" sollte der Pfad zum Add-On stehen. Da es aber nicht mehr verfügbar ist, finden Sie nur eine Klassenkennung. Um den toten Eintrag zu entfernen, öffnen Sie die <u>Registry als Administrator</u>.

#### Klassenkennung

|                                                                                                    | Weitere Informationen                                                                                                    |                       | × |
|----------------------------------------------------------------------------------------------------|----------------------------------------------------------------------------------------------------|-----------------------|---|
| Name:<br>Herausgeber:<br>Typ:<br>Status:<br>Architektur:<br>Version:                                                          | FlowSurf<br>Nicht verfügbar<br>Browsererweiterung<br>Deaktiviert<br>32-Bit<br>Nicht verfügbar                                                    |                       |   |
| Dateidatum:<br>Letzter Zugriff am:<br>Klassenkennung:<br>Verwendung (Anzahl):<br>Blockierungen (Anzahl):<br>Datei:<br>Ordner: | Nicht verfügbar<br>Heute, 9. Juli 2014, Vor 2 Stunden<br>{6CA2A4DE-483E-456B-8634-6445460D7097}<br>0<br>43<br>Nicht verfügbar<br>Nicht verfügbar |                       |   |
| Kopieren<br>Entfernen                                                                                                    |                                                                                                    | WIN Total<br>Schließe | n |

Unter

# $HKEY\_LOCAL\_MACHINE \ Software \ Microsoft \ Internet\ Explorer \ Extensions$

finden Sie im Unterschlüssel von "**Extensions**" die "**Klassenkennung**" dazu, die Sie komplett mit Rechtsklick löschen können.

Wenn Sie sich nicht sicher sind, ob es sich wirklich um den Add-On-Eintrag handelt, benennen Sie den Unterschlüssel erst einmal um, z.B. in {6CA2A4DE-483E-456B-8634-6445460D7097}old.

#### Klassenkennung {6CA2A4DE-483E-456B-8634-6445460D7097} löschen

| ±                                                                                                    |      | Registrierungs-Ed                                                                                                    | litor                                                           | - 🗆 🗙                                                                                                    |
|----------------------------------------------------------------------------------------------------|------|----------------------------------------------------------------------------------------------------|-----------------------------------------------------------------|----------------------------------------------------------------------------------------------------|
| Datei Bearbeiten Ansicht Favoriten ?                                                                                                    |      |                                                                                                    |                                                                 |                                                                                                    |
| <ul> <li>Default Behaviors</li> <li>Default HTML Editor</li> <li>Default MHTML Editor</li> <li>Document Caching</li> <li>EmbedExtnToClsidMappings</li> <li>Extension Compatibility</li> <li>Extension Validation</li> <li>Extensions</li> <li>Extensions</li> <li>Extensions</li> <li>Extensions</li> <li>Extensions</li> <li>Extensions</li> <li>Feed Discovery</li> <li>FlipAhead</li> <li>International</li> <li>Low Rights</li> <li>Main</li> </ul> | <    | Name<br>ab (Standard)<br>ab ButtonText<br>ab CLSID<br>ab ClsidExtension<br>ab Default Visible<br>ab HotIcon<br>ab Icon | Typ<br>REG_SZ<br>REG_SZ<br>REG_SZ<br>REG_SZ<br>REG_SZ<br>REG_SZ | Daten<br>HelloWorldToolbar Class<br>FlowSurf<br>{1FBA04EE-3024-11d2-8F1F-0000F87ABD16}<br>{6CA2A4DE-483E-456B-8634-6445460D7097}<br>yes<br>c:\l+D\Development\Ideas\Contextual Browsing\Wor<br>c:\l+D\Development\Ideas\Contextual Browsing\Wor |
| Computer\HKEY_LOCAL_MACHINE\SOFTWARE\Micro                                                                                                    | soft | \Internet Explorer\Ext                                                                                                 | tensions\{6                                                     | CA2A4DE-483E-456B-8634-6445460D7097}                                                                                                    |

Beim nächsten "Nicht verfügbar" steht statt den Namen schon die Klassenkennung drin.

## Klassenkennung statt Namen

|                                                       | А                                            | dd-Ons verwalten                                    |             |                 | ×   |
|-------------------------------------------------------|----------------------------------------------|-----------------------------------------------------|-------------|-----------------|-----|
| Internet Explorer-Add-Ons anzeigen u                  | nd verwalten                                 |                                                     |             |                 |     |
| Add-On-Typen                                          | Name<br>Microsoft windows                    | Herausgeber                                         | Status      | Version         | ^   |
| 🚳 Symbolleisten und Erweiterungen                     | XML DOM Document 6.0                         | Microsoft Windows                                   | Aktiviert   | 6.30.9600.17041 |     |
| 🔎 Suchanbieter                                        | XML HTTP 6.0                                 | Microsoft Windows                                   | Aktiviert   | 6.30.9600.17041 |     |
| 🖬 Schnellinfos                                        | Microsoft Windows Third Party Application Co | mponent                                             |             |                 | - 1 |
| STracking-Schutz                                      | Shockwave Flash Object                       | Microsoft Windows Third Party Application Component | Aktiviert   | 14.0.0.145      |     |
| -                                                     | Nicht verfügbar                              |                                                     |             |                 | - 1 |
|                                                       | Verknüpfte OneNote-Notizen                   | Nicht verfügbar                                     | Deaktiviert |                 |     |
|                                                       | FlowSurf                                     | Nicht verfügbar                                     | Deaktiviert |                 |     |
|                                                       | {2670000A-7350-4F3C-8081-5663EE0C6C49}       | Nicht verfügbar                                     | Deaktiviert |                 |     |
| A                                                     | Oracle America, Inc.                         | -                                                   |             |                 | -   |
| Alle Add-Ops                                          | Java(tm) Plug-In 2 SSV Helper                | Oracle America, Inc.                                | Aktiviert   | 8.0.50.13       | ~   |
|                                                       | <                                            |                                                     |             | >               | •   |
| {2670000A-7350-4F3C-8081-5663EE0C6<br>Nicht verfügbar | 5C49}                                        |                                                     |             |                 |     |
| Version:                                              |                                              | Typ: Browsererweiterung                             |             |                 |     |
| Dateidatum:                                           |                                              | Dieses Add-On über den Standardsuchanbieter suchen  |             |                 |     |
| Weitere Informationen                                 |                                              |                                                     |             |                 |     |
|                                                       |                                              |                                                     |             |                 |     |
|                                                       |                                              | (                                                   | 10/101 75-  | Front           |     |
|                                                       |                                              |                                                     | AAUA 16     | Aktivierer      | n   |
| Weiters Comballaister and Erasiter                    | and such as                                  |                                                     |             |                 | _   |
| Weitere Informationen zu Symbolleiste                 | gen sucnen<br>en und Erweiterungen           |                                                     |             | Schließer       | 1   |
|                                                       |                                              |                                                     |             |                 | _   |

Auch diesen Eintrag finden Sie in der Registry unter "Extensions" mit der Klassenkennung.

# Gehörte zu "An OneNote senden"

| طُلُ                                                                                                    |      | Registrierungs-Ec                                                                                                    | litor                                                 | - • ×                                                                                                    |
|----------------------------------------------------------------------------------------------------|------|----------------------------------------------------------------------------------------------------|-------------------------------------------------------|----------------------------------------------------------------------------------------------------|
| Datei Bearbeiten Ansicht Favoriten ?                                                                                                    |      |                                                                                                    |                                                       |                                                                                                    |
| Date: Bearbeiten Ansicht Pavoriten ?<br>Default Behaviors<br>Default HTML Editor<br>Default MHTML Editor<br>Document Caching<br>EmbedExtnToClsidMappings<br>Extension Compatibility<br>Extension Validation<br>Extensions<br>(2670000A-7350-4f3c-8081-5663EE0C6C49)<br>(6CA2A4DE-483E-456B-8634-6445460D7097)<br>(789FE86F-6FC4-46A1-9849-EDE0DB0C95CA<br>Feed Discovery<br>FlipAhead<br>Image Caching | ^    | Name<br>(Standard)<br>(Standard) | Typ<br>REG_SZ<br>REG_SZ<br>REG_SZ<br>REG_SZ<br>REG_SZ | Daten         (Wert nicht festgelegt)         {1FBA04EE-3024-11d2-8F1F-0000F87ABD16}         {48E73304-E1D6-4330-914C-F5F514E3486C}         Yes         C:\PROGRA~1\MICROS~1\Office14\ONBttnlE.dll,103         C:\PROGRA~1\MICROS~1\Office14\ONBttnlE.dll,103 |
| Low Rights                                                                                                    | ~    | ٢                                                                                                    |                                                       | WIN Total                                                                                                    |
| Computer\HKEY_LOCAL_MACHINE\SOFTWARE\Micro                                                                                                    | soft | \Internet Explorer\Ex                                                                                                    | tensions\{2                                           | 2670000A-7350-4f3c-8081-5663EE0C6C49}                                                                                                    |

### Verknüpfte OneNote-Notizen - Weitere Informationen - Klassenkennung merken

|                                                                               | Add-Ons verwalten                            |                                                     |             |                 |  |  |  |  |
|-------------------------------------------------------------------------------|----------------------------------------------|-----------------------------------------------------|-------------|-----------------|--|--|--|--|
| Internet Explorer-Add-Ons anzeigen u                                          | nd verwalten                                 |                                                     |             |                 |  |  |  |  |
| Add-On-Typen                                                                  | Name                                         | Herausgeber                                         | Status      | Version ^       |  |  |  |  |
| 🚳 Symbolleisten und Erweiterungen                                             | XML DOM Document 6.0                         | Microsoft Windows                                   | Aktiviert   | 6.30.9600.17041 |  |  |  |  |
| 🔎 Suchanbieter                                                                | XML HTTP 6.0                                 | Microsoft Windows                                   | Aktiviert   | 6.30.9600.17041 |  |  |  |  |
| Schnellinfos                                                                  | Microsoft Windows Third Party Application Co | mponent                                             |             |                 |  |  |  |  |
| Schutz                                                                        | Shockwave Flash Object                       | Microsoft Windows Third Party Application Component | Aktiviert   | 14.0.0.145      |  |  |  |  |
|                                                                               | Nicht verfügbar                              |                                                     |             |                 |  |  |  |  |
|                                                                               | Verknüpfte OneNote-Notizen                   | Nicht verfügbar                                     | Deaktiviert |                 |  |  |  |  |
|                                                                               | {2670000A-7350-4F3C-8081-5663EE0C6C49}       | Nicht verfügbar                                     | Deaktiviert |                 |  |  |  |  |
|                                                                               | Oracle America, Inc.                         |                                                     |             |                 |  |  |  |  |
| Anzeigen:                                                                     | Java(tm) Plug-In 2 SSV Helper                | Oracle America, Inc.                                | Aktiviert   | 8.0.50.13 🗸     |  |  |  |  |
| Alle Add-Ons 🗸 🗸                                                              | <                                            |                                                     |             | >               |  |  |  |  |
| Verknüpfte OneNote-Notizen<br>Nicht verfügbar                                 |                                              |                                                     |             |                 |  |  |  |  |
| Version:                                                                      |                                              | Typ: Browsererweiterung                             |             |                 |  |  |  |  |
| Dateidatum<br>Weitere Informationen                                           |                                              | Dieses Add-On über den Standardsuchanbieter suchen  |             |                 |  |  |  |  |
|                                                                               |                                              |                                                     |             |                 |  |  |  |  |
|                                                                               |                                              |                                                     |             |                 |  |  |  |  |
|                                                                               |                                              |                                                     | WIN TO      | tal             |  |  |  |  |
|                                                                               |                                              |                                                     |             | Aktivieren      |  |  |  |  |
| Weitere Symbolleisten und Erweiterun<br>Weitere Informationen zu Symbolleiste | gen suchen<br>en und Erweiterungen           |                                                     |             | Schließen       |  |  |  |  |

#### Klassenkennung von "Verknüpfte OneNote-Notizen" mit Rechtsklick löschen

| al de la companya de la companya de la companya de la companya de la companya de la companya de la companya de | Registrierungs-          | Editor      | <b>X</b>                                       |
|----------------------------------------------------------------------------------------------------|--------------------------|-------------|------------------------------------------------|
| Datei Bearbeiten Ansicht Favoriten ?                                                                           |                          |             |                                                |
| Default Behaviors                                                                                              | Name                     | Тур         | Daten                                          |
| Default HTML Editor                                                                                            | (Standard)               | REG_SZ      | (Wert nicht festgelegt)                        |
| Document Caching                                                                                               | ab ButtonText            | REG_SZ      | Verknüpfte &OneNote-Notizen                    |
| EmbedExtnToClsidMappings                                                                                       | ab) CLSID                | REG_SZ      | {1FBA04EE-3024-11d2-8F1F-0000F87ABD16}         |
| Extension Compatibility                                                                                        | (ClsidExtension          | REG_SZ      | {FFFDC614-B694-4AE6-AB38-5D6374584B52}         |
| Extension Validation                                                                                           | ab Default Visible       | REG_SZ      | Yes                                            |
| Extensions                                                                                                    | Ab Hoticon               | REG_SZ      | C:\PROGRA~1\MICROS~1\Office14\ONBTTN~1.DLL,103 |
|                                                                                                    | ab Icon                  | REG_SZ      | C:\PROGRA~1\MICROS~1\Office14\ONBTTN~1.DLL,103 |
|                                                                                                    | KeyPath                  | REG_SZ      | Yes                                            |
| ₩ {789FE86F-6FC4-46A1-9849-EDE0DB0C95CA                                                                        | Menu lext                | REG_SZ      | Verknupfte & OneNote-Notizen                   |
|                                                                                                    | loollip                  | REG_SZ      | Verknüpfte OneNote-Notizen                     |
|                                                                                                    |                          |             |                                                |
| Image Caching                                                                                                  |                          |             |                                                |
| low Rights                                                                                                    |                          |             | 1                                              |
| Main                                                                                                    |                          |             | WIN Total                                      |
| X                                                                                                    | <                        |             | ,                                              |
| Computer\HKEY_LOCAL_MACHINE\SOFTWARE\Microso                                                                   | ft\Internet Explorer\Ext | tensions\{7 | 89FE86F-6FC4-46A1-9849-EDE0DB0C95CA}           |

Wenn Sie einen Eintrag trotz Pfades im Windows Explorer gelöscht haben und der Eintrag immer noch vorhanden ist, schauen Sie im Unterschlüssel

 $HKEY\_LOCAL\_MACHINE \ Software \ Microsoft \ Windows \ Current \ Version \ Explorer \ Browser \ Helper \ Objects$ 

nach. Hier finden Sie wieder die Klassenkennung.

# Klassenkennung und Datei URLREDIR.dll

| C C                                                                                                    |                                                                                                    | Add-Ons verwalten                                                                                                    |                                      | ×                                                |
|----------------------------------------------------------------------------------------------------|----------------------------------------------------------------------------------------------------|----------------------------------------------------------------------------------------------------|--------------------------------------|--------------------------------------------------|
| Internet Explorer-Add-Ons anzeigen u                                                                                              | nd verwalten                                                                                                    |                                                                                                    |                                      |                                                  |
|                                                                                                    |                                                                                                    |                                                                                                    |                                      |                                                  |
| Add-On-Typen                                                                                                    | Name                                                                                                    | Herausgeber                                                                                                    | Status                               | Version /                                        |
| Symbolleisten und Erweiterungen                                                                                                   | Nicht verfügbar<br>SmartSelect Class                                                                                                    | Nicht verfügbar                                                                                                    | Deaktiviert                          |                                                  |
| Suchanbieter                                                                                                    | Office Document Cache Handle                                                                                                    | er Nicht verfügbar                                                                                                    | Deaktiviert                          |                                                  |
| Schnellinfos                                                                                                    |                                                                                                    | Weitere Informationen                                                                                                    | × aktiviert                          |                                                  |
|                                                                                                    | Name:<br>Herausgeber:<br>Typ:<br>Status:<br>Architektur:<br>Version:                                                                                   | Office Document Cache Handler<br>Nicht verfügbar<br>Browserhilfsobjekt<br>Deaktiviert<br>32-Bit<br>Nicht verfügbar                                               | iviert<br>iviert<br>iviert<br>iviert | 8.0.50.13<br>8.0.50.13<br>8.0.50.13<br>8.0.50.13 |
| Anzeigen:<br>Alle Add-Ons<br>Office Document Cache Handler<br>Nicht verfügbar<br>Version:<br>Dateidatum:<br>Weitere Informationen | Cateidatum:<br>Letzter Zugriff am:<br>Klassenkennung:<br>Verwendung (Anzahl):<br>Blockierungen (Anzahl):<br>Datei:<br>Ordner:<br>Kopieren<br>Entfernen | Nicht verfügbar<br>Heute, 9. Juli 2014, Vor 18 Minuten<br>(B4F3A835-0E21-4959-BA22-42B3008E02FF)<br>356<br>1123<br>URLREDIR.DLL<br>C:\PROGRA~1\MICROS~1\Office14 | Schließen                            | >                                                |
| Weitere Symbolleisten und Erweiterun<br>Weitere Informationen zu Symbolleiste                                                     | gen suchen<br>en und Erweiterungen                                                                                                    |                                                                                                    | 10170                                | Aktivieren<br>Schließen                          |

# Klassenkennung und Browser Helper Object URLRedirectionBHO

| 1 Alian Alian Alian Alian Alian Alian Alian Alian Alian Alian Alian Alian Alian Alian Alian Alian Alian Alian A                                                                                                    | Reg    | istrierungs-Editor               |                            |                                              | ×                 |
|----------------------------------------------------------------------------------------------------|--------|----------------------------------|----------------------------|----------------------------------------------|-------------------|
| Datei Bearbeiten Ansicht Favoriten ?                                                                                                    |        |                                  |                            |                                              |                   |
| <ul> <li>AutoplayExtensions</li> <li>AutoplayHandlers</li> <li>BootLocale</li> <li>BrokerExtensions</li> <li>BrowseNewProcess</li> <li>Browser Helper Objects</li> </ul>                                                                                                    | ^      | Name<br>(Standard)<br>NoExplorer | Typ<br>REG_SZ<br>REG_DWORD | Daten<br>URLRedirectionBHO<br>0x00000001 (1) |                   |
| [761497BB-D6F0-462C-B6EB-D4DAF1D92D43]     [B4F3A835-0E21-4959-BA22-42B3008E02FF]     [DBC80044-A445-435b-BC74-9C25C1C588A9]     [DBC80044-A445-435b-BC74-9C25C1C588A9]     [E3F1CA13-EA0E-4617-8D03-3EAA6A94A7E0]     [E3F1CA13-EA0E-4617-8D03-3EAA6A94A7E0]     [F4971EE7-DAA0-4053-9964-665D8EE6A077]     [S4000000000000000000000000000000000 | }      | <                                |                            | WIN Total                                    | >                 |
| Computer\HKEY_LOCAL_MACHINE\SOFTWARE\Micros                                                                                                    | soft\\ | Windows\CurrentVe                | ersion\Explorer\Br         | owser Helper Objects\{B4F3A                  | 835-C <sub></sub> |

Tipp: Firefox-Plugins löschen